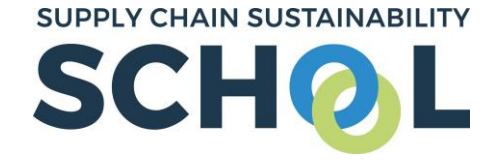

We are delighted that you would like to complete your first learning pathway. Please follow the instructions below to register with the School, access and then complete a learning pathway. If you have already created an account on the School, please skip to **Step 3**.

**<u>Step 1</u>**: To access all of our free, CPD-accredited, industry-led learning on the School, you need to have an account.

To register for an account, please click this <u>link</u>. The below form will then appear. Please enter your basic information and use your work/college @ac.uk email. When you are asked to enter your trade, please select 'Academic'. This form should take no longer than 5 minutes to complete.

|                       | <b>n</b> ——— | $\rightarrow 2$ —                                                                              |              |
|-----------------------|--------------|------------------------------------------------------------------------------------------------|--------------|
| You                   | ır details   | Your preferences                                                                               | Your company |
| Section and           | Cre          | ate Account                                                                                    |              |
| and the second second | All field    | ds are required                                                                                |              |
|                       | Email a      | address                                                                                        | 0            |
|                       | ,            |                                                                                                |              |
|                       | Passwe       | bro                                                                                            | Ø            |
| -                     | First N      | ame                                                                                            |              |
|                       | Surnar       | ne                                                                                             |              |
| F                     |              |                                                                                                |              |
| the second second     |              | Inderstand and agree to receiving<br>ommunications from the School as<br>art of my membership. |              |
|                       | Yc           | ou can log in and change this any<br>ne in your profile settings.                              |              |
|                       | ar           | lave read and agreed to the terms<br>Id conditions of the School                               |              |
|                       | Terms        | & Conditions I Privacy Policy                                                                  |              |
|                       | lf you r     | no longer agree to the Terms & Conditions, please contact                                      | t us at      |

info@supplychainschool.co.uk.

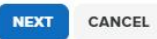

- <u>Lucy.hunt@supp</u>
- **6** 020 7697 1977
- supplychainschool.co.uk/events
- @SupplyCSSchool

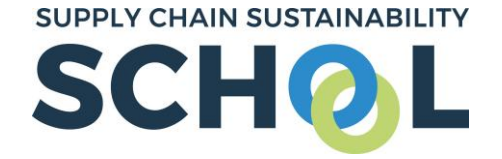

**Step 2:** The system will use your email to see if your organisation is already registered.

**NB:** If it is already registered, it will ask you to join the company (the college/ university) listed in the drop down menu. Click the button in the green box to join your organisation's account.

Once confirmed, you will have successfully created your School account.

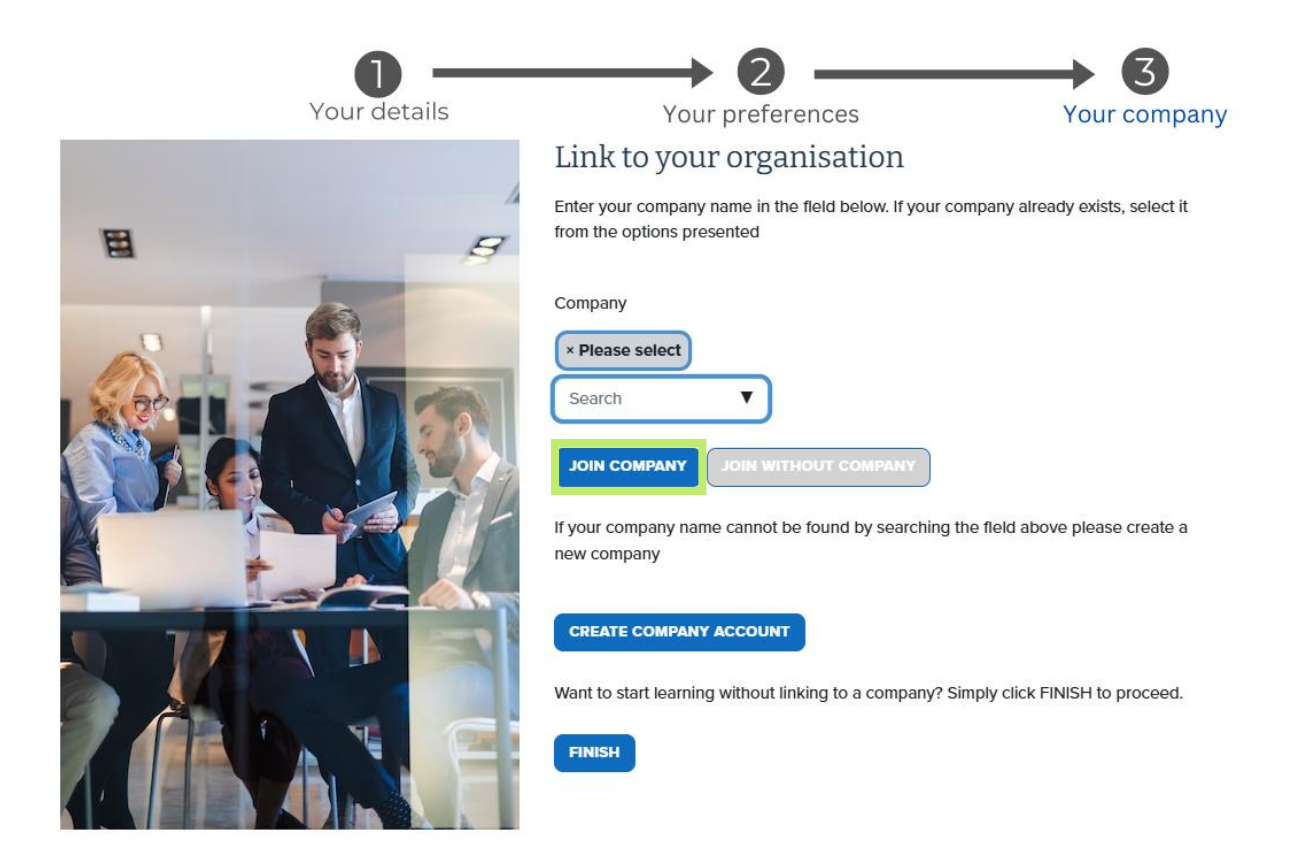

- 🛛 🛛 🔁 🖂
- 6 020 7697 1977
- supplychainschool.co.uk/events
- @SupplyCSSchool

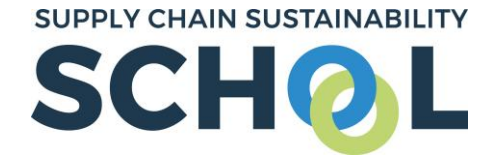

**Step 3**: To enrol in the learning pathway you have been asked to complete, please click the link provided for the pathway.

**<u>Step 4</u>**: When you have clicked this link, you will be taken to the below screen and encouraged to login to the School.

| SCHOL                                                                                                    | Home About v Learn v Markets v Topics v Partners v Contact v | EVENTS | م لح |      |  |  |  |  |  |  |
|----------------------------------------------------------------------------------------------------|--------------------------------------------------------------|--------|------|------|--|--|--|--|--|--|
| Home + Log In                                                                                                    |                                                              |        |      | Citb |  |  |  |  |  |  |
| Log In                                                                                                    |                                                              |        |      |      |  |  |  |  |  |  |
|                                                                                                    |                                                              |        |      |      |  |  |  |  |  |  |
| First time here? Sign up to the School with a free account to access our full library of<br>resources, and atland our free events. Sign up takes less than 5 minutes. |                                                              |        |      |      |  |  |  |  |  |  |
|                                                                                                    | Ubername                                                     |        |      |      |  |  |  |  |  |  |
|                                                                                                    | Password                                                     |        |      |      |  |  |  |  |  |  |
|                                                                                                    | Forgotten Password?                                          |        |      |      |  |  |  |  |  |  |
|                                                                                                    | SUBMIT 1                                                     |        |      |      |  |  |  |  |  |  |
|                                                                                                    |                                                              |        |      |      |  |  |  |  |  |  |

Enter your email address as your username and your personal password. If you have forgotten your password, please select the "forgotten password" link and you will be sent an email to reset it securely.

**<u>Step 5</u>**: You will be taken to a page with the title and description of the pathway. Click the 'Enrol' button.

| Fairness, Inclusion, and Respect (For Educators)                                                                                                    |                                |
|----------------------------------------------------------------------------------------------------|--------------------------------|
| Welcome to the Fairness, Inclusion, and Respect (FIR) Learning Pathway for educators!                                                                                                  |                                |
| These resources are produced and used by industry, and show the importance given to this topic on site. This incluins for talks for workers on site, that can be adapted by educators. | des short videos, and          |
| These seconds can then be used with your learners. These has been a much shorter national costs of for students<br>ou have successfully enrolled on this learning pathway              | r alanarida thir which you can |
|                                                                                                    |                                |

- Eucy.hunt@supplychainschool.
- 020 7697 1977
- supplychainschool.co.uk/events
- @SupplyCSSchool

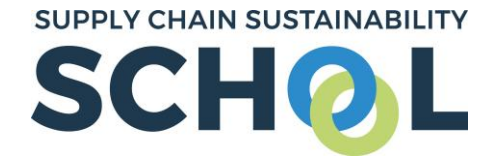

You will then receive a confirmation pop up that you have successfully enrolled and the enrol button will go grey.

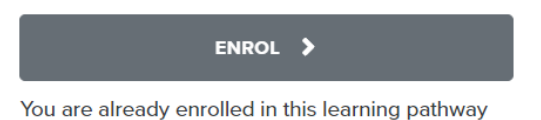

**<u>Step 6</u>**: Now navigate to your individual dashboard on the School by selecting your **PERSONAL AVATAR** in the top right corner of your screen (*highlighted in green below*). This will take you to your individual dashboard which will look as below:

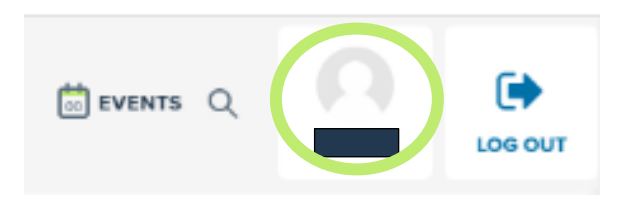

CONTACT THE TEAM

<u>Lucy.hunt@supp</u>

<u>6</u> 020 7697 1977

supplychainschool.co.uk/events

@SupplyCSSchool

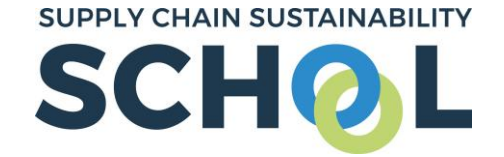

### INDIVIDUAL DASHBOARD VIEW

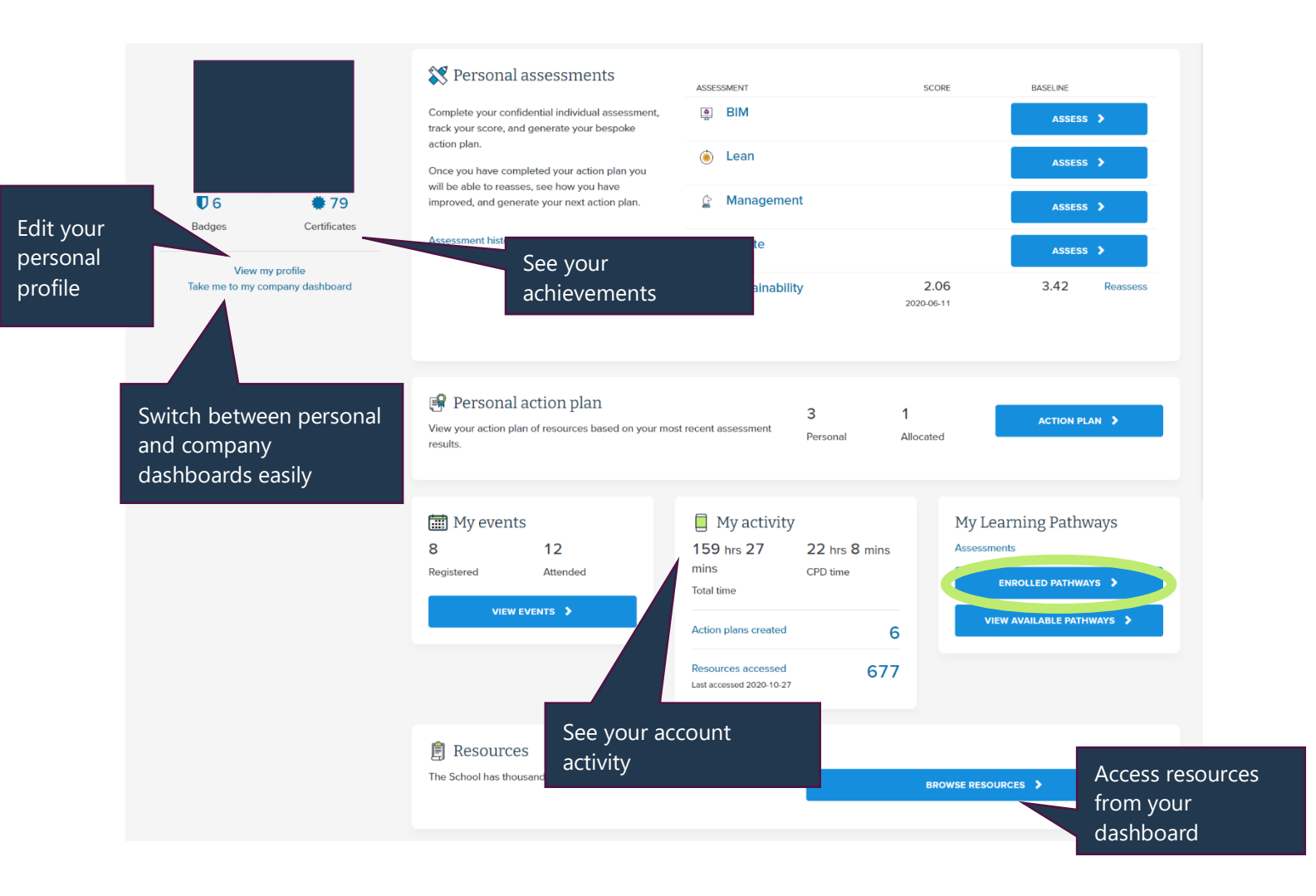

**<u>Step 7:</u>** To access the pathway you have just enrolled in, click **ENROLLED PATHWAYS** (*the blue button, highlighted in green above*).

**NB:** If you have already enrolled in additional pathways available on the School, these may appear first. Please scroll down the page until you find the relevant pathway.

- <u>Lucy.hunt@supplychainscl</u>
- 020 7697 1977
  - supplychainschool.co.uk/events
- @SupplyCSSchool

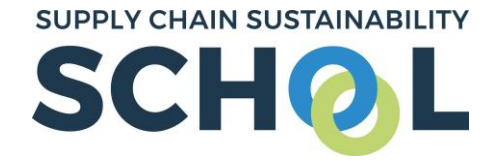

**<u>Step 8</u>**: Click either **VIEW PATHWAY** or anywhere within the pathway description and the list of resources which need to be completed will drop down.

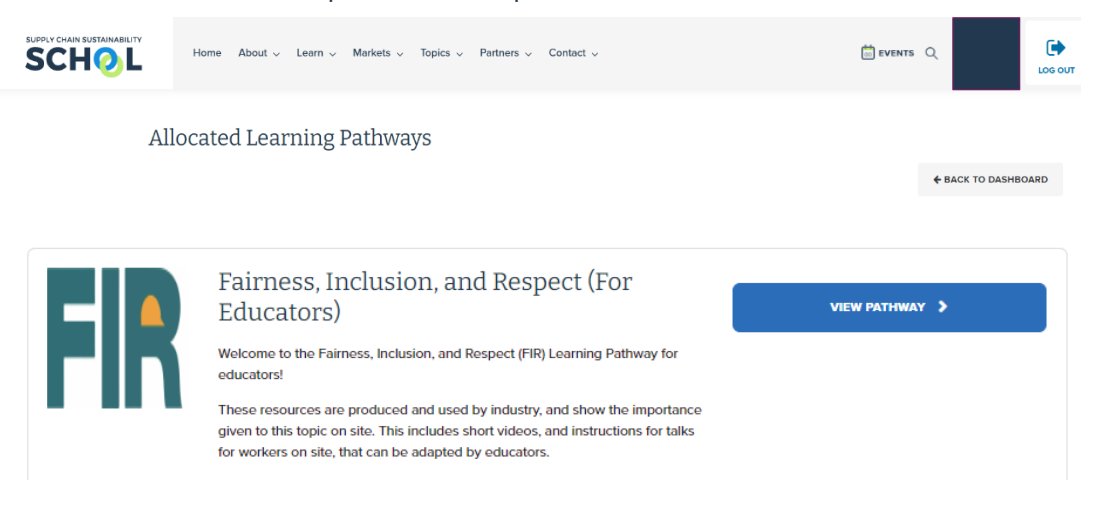

**<u>Step 9</u>**: You will need to complete all the resources contained within the learning pathway. To access them, please click on each individually (*they are hyperlinked*), to be taken directly to the resource.

| COMMITMENT, EMPLOYMENT, FAIRNESS INCLUSION AND RESPECT<br>FIR Toolbox Talk: FIR Induction<br>VIDEO<br>Fairness, Inclusion and Respect can be an integral purt of how an organisation operates<br>BEGINNER REQUIRED © 2 mins |  |                               |              |  |  |
|----------------------------------------------------------------------------------------------------|--|-------------------------------|--------------|--|--|
|                                                                                                    |  | Open link in new tab          |              |  |  |
|                                                                                                    |  | Open link in new window       |              |  |  |
|                                                                                                    |  | Open link in incognito window |              |  |  |
|                                                                                                    |  | Save link as                  |              |  |  |
|                                                                                                    |  | Copy link address             |              |  |  |
|                                                                                                    |  | Block element                 |              |  |  |
|                                                                                                    |  | Inspect                       | Ctrl+Shift+I |  |  |

**NB:** You may find it easier to open each resource in a new tab in order to complete it. To do this simply right click on the hyperlink and select 'open in new tab'. This will ensure that the learning pathway remains open in the original tab for you to easily access.

- Lucy.hunt@supp
- 020 7697 1977
- supplychainschool.co.uk/events
- @SupplyCSSchool

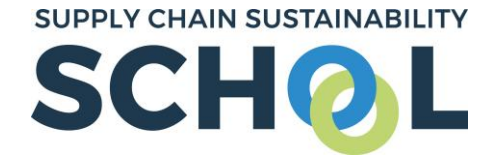

**Step 10:** Once a resource has been completed, the grey box beside each will automatically tick itself as per below.

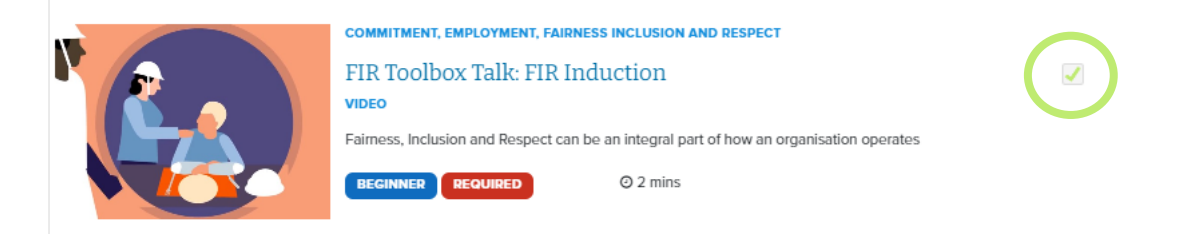

**NB:** If you've already completed a resource, the system will recognise this and the resource will mark as complete already.

**<u>Step 11</u>**: When you have completed the pathway, you will receive a badge of completion, as well as any CPD certificates for resources within it.

You can view this by looking at your personal dashboard and clicking on the badges and certificates under your name.

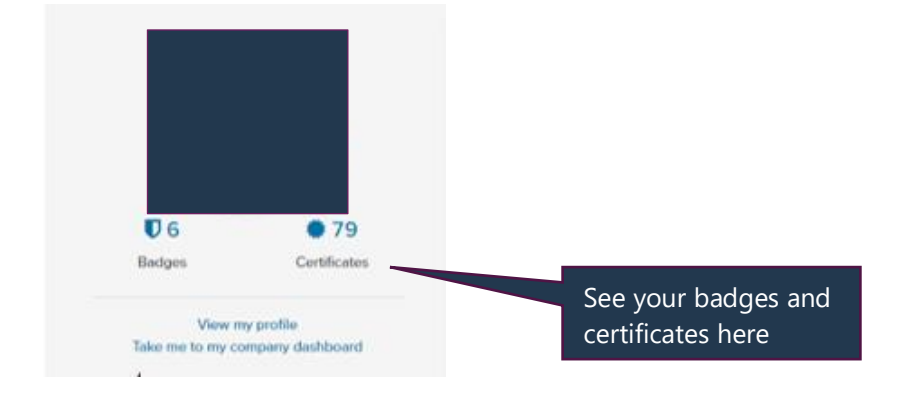

If you have any questions on the above, please do not hesitate to contact either **Lucy** or **Holly**.

CONTACT THE TEAM

🛛 Lucy.hunt@su

**C** 020 7697 1977

supplychainschool.co.uk/events

@SupplyCSSchool